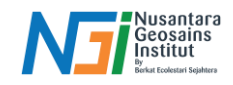

# Layout Peta

# Pendahuluan

Pembuatan peta merupakan salah satu tahapan penting pada penyajian informasi geografis. Pembuatan peta yang menarik dan informatif mengandung beberapa hal penting seperti meningkatkan kejelasan informasi, menyediakan konteks, memberikan identitas peta, mempermudah navigasi, penjelasan simbol dan konten, mendukung presentasi dan publikasi. Pembuatan peta dapat menggunakan beberapa aplikasi GIS seperti ArcGIS dan QGIS. Pada kesempatan kali ini, pembuatan peta akan menggunakan QGIS.

#### Mempersiapkan data yang akan dilayout

Sebelum mempersiapkan peta untuk dicetak, persiapkan data yang diperlukan beserta rancangannya. Pembuatan simbol-simbol dan warna yang berbeda dapat digunakan agar peta yang dihasilkan tidak hanya terlihat bagus, tapi juga informasi yang ditampilkan memiliki arti dan mudah dimengerti.

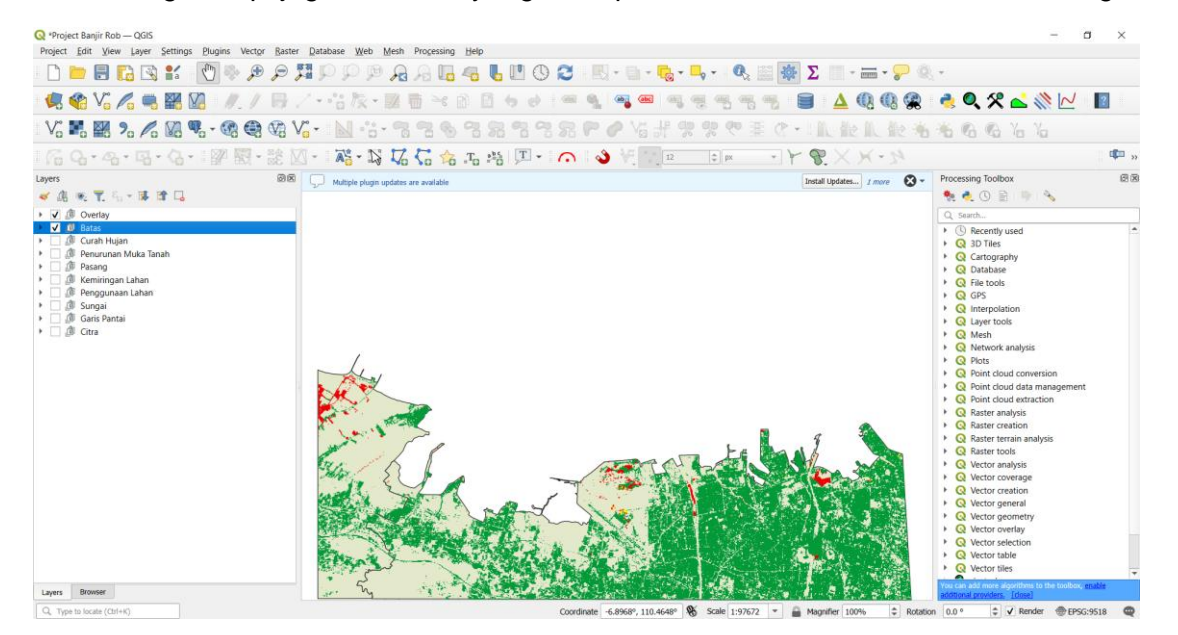

#### **Membuat Layout**

Project – New Print Layout – Tambahkan nama layout peta – OK

| roject <u>E</u> dit <u>V</u> iew <u>L</u> ayer | Settings Plugins Vector                 |                                                         |
|------------------------------------------------|-----------------------------------------|---------------------------------------------------------|
| <u>N</u> ew                                    | Ctrl+N                                  |                                                         |
| New from Template                              |                                         |                                                         |
| Dpen                                           | Ctrl+O                                  |                                                         |
| Open From                                      |                                         |                                                         |
| Open <u>R</u> ecent                            | · • • • • • • • • • • • • • • • • • • • |                                                         |
| Close                                          | - <sup>2</sup> 5                        | 🔍 🔇 Create Print Layout                                 |
| Eave                                           | Ctrl+S                                  |                                                         |
| Nave As                                        | Ctrl+Shift+S                            | Enter a unique print layout title                       |
| Save To                                        | •                                       | (a title will be automatically generated if left empty) |
| Revert                                         |                                         |                                                         |
| Properties                                     | Ctrl+Shift+P                            |                                                         |
| Snapping Options                               |                                         |                                                         |
| Import/Export                                  | •                                       |                                                         |
| 🔓 New Print Layout                             | Ctrl+P                                  | OK Cancel Help                                          |
| 🗟 New <u>R</u> eport                           |                                         |                                                         |
| 🔌 Layout Manager                               |                                         |                                                         |
| Layouts                                        | +                                       |                                                         |
| Models                                         | •                                       |                                                         |
| Exit OGIS                                      | Ctrl+O                                  |                                                         |

Disusun dan disetujui oleh Nusantara Geosains Institut

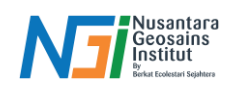

Pada bagian Item Properties di sebelah kanan canvas, bisa diatur mengenai ukuran kertas dan orientasi dari peta yang akan dibuat, sesuaikan dengan kebutuhan.

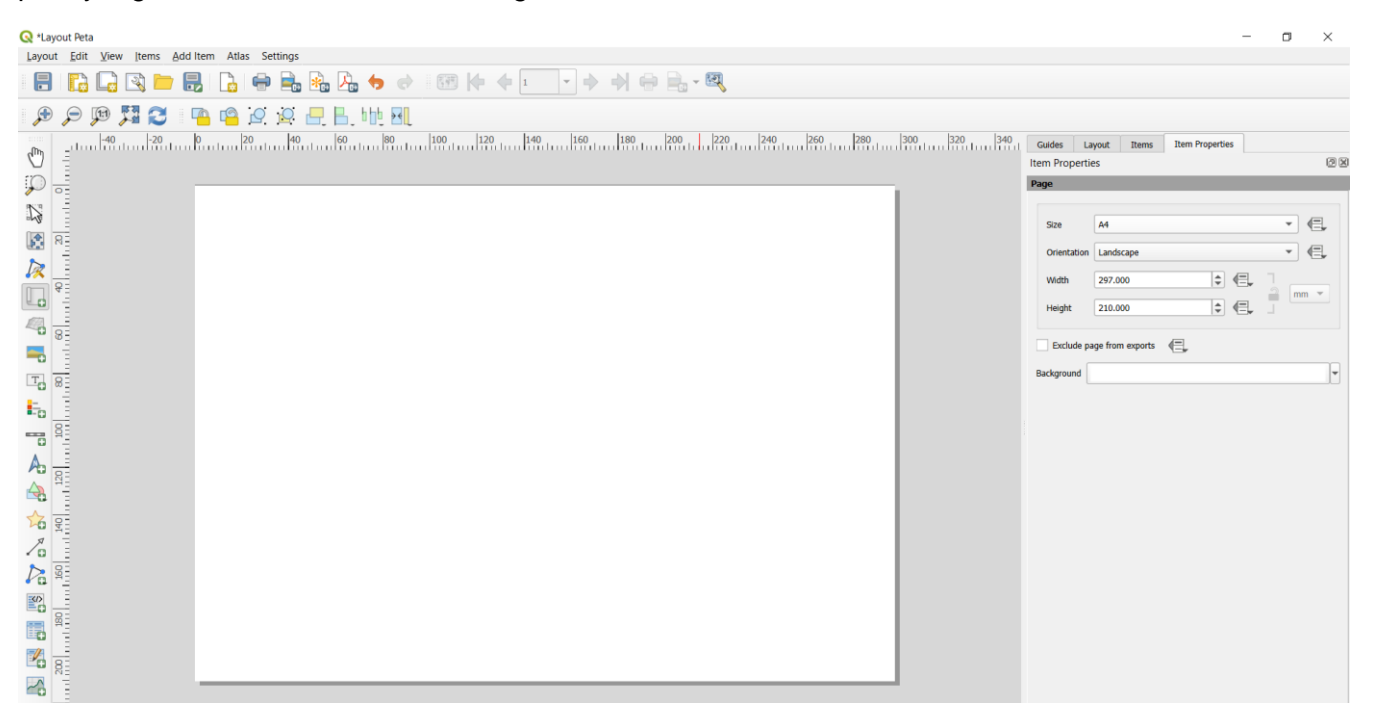

#### Menambahkan Peta

Peta yang akan di cetak kedalam desain kertas dapat dilakukan dengan cara Add new map yang terlihat seperti ini. Add Item – Add Map. Gambarkan sebuah kotak pada halaman dengan mengklik tombol mouse sebelah kiri, menggeser mouse, dan melepas mouse. Ini akan menempatkan peta anda pada halaman. Ukuran dan bentuk kotaknya juga dapat diubah dengan menggeser bagian pojok petanya

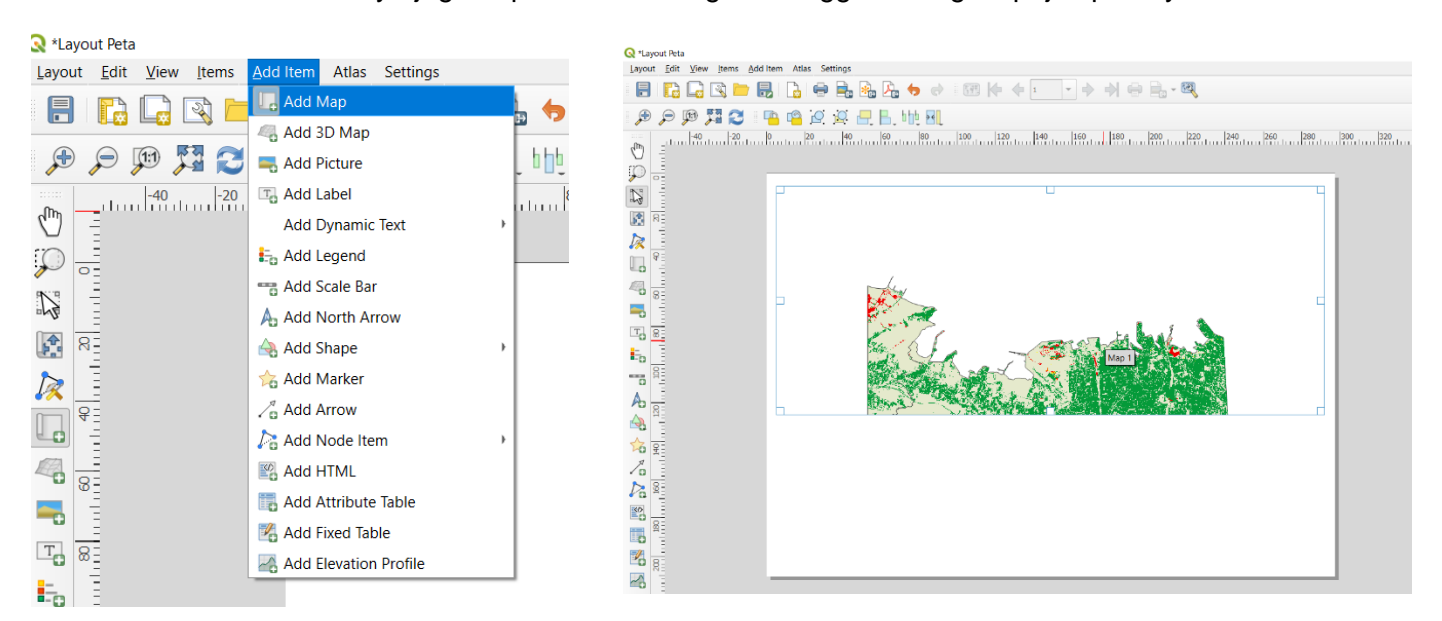

Peta yang ditunjukan didalam kotak yang digambar adalah peta yang sama yang ditunjukan di project utama QGIS.

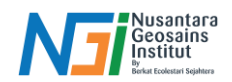

Untuk memindahkan peta yang sedang ditampilkan, klik tombol **Move Item Content** dan geser peta di dalam kotak. Untuk memperbesar atau memperkecil, gulir mouse ketika pointernya berada di dalam kotak peta. Selain itu, ukuran peta juga dapat diatur di bagian Item **Properties – Main Properties – Scale**. Tentukan skala sesuai kebutuhan.

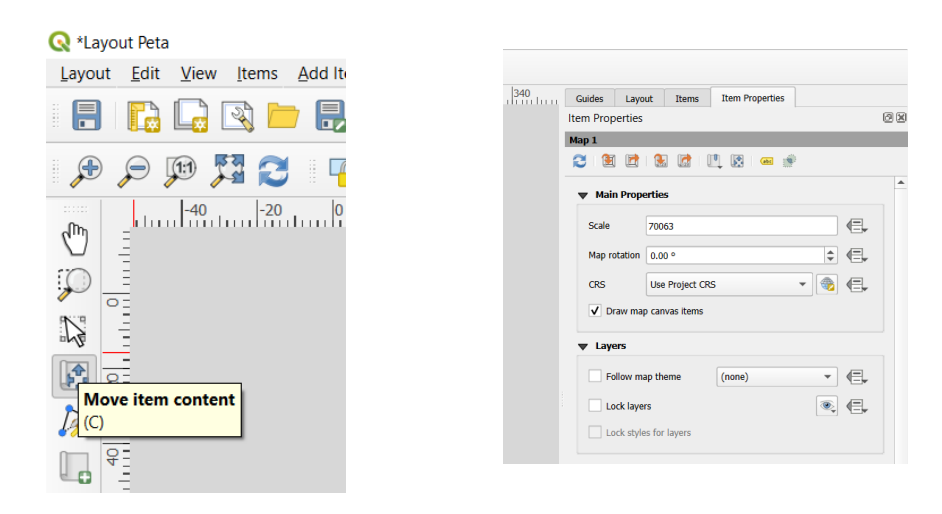

Selanjutnya, buat batas-batas dari unsur-unsur peta. Add item – Add Shape – Add Rectangle. Gambarkan kotak untuk batas dari unsur peta sesuai kebutuhan

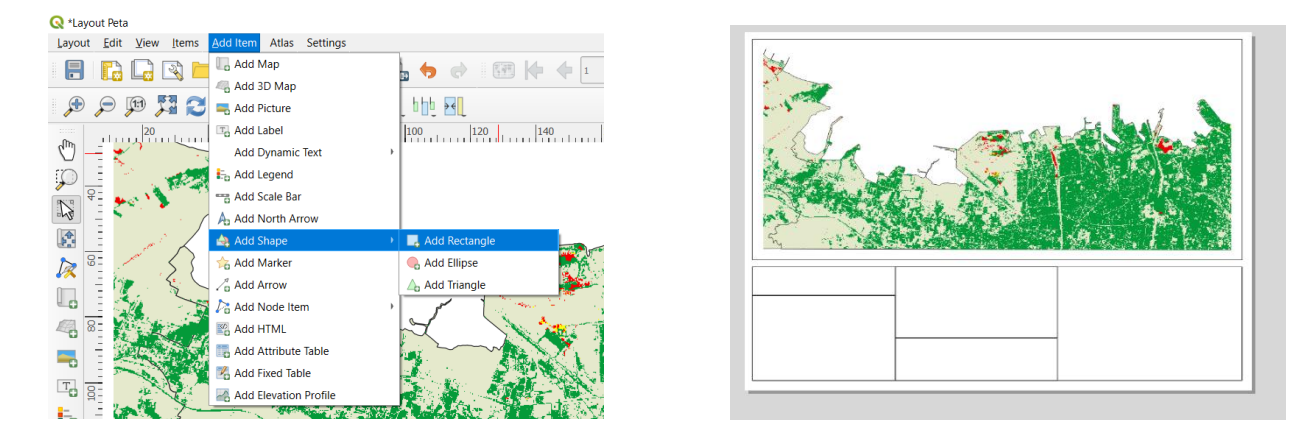

#### Menambahkan Unsur Peta

Sebuah peta hendaknya dilengkapi dengan berbagai macam unsur/komponen kelengkapan yang bertujuan untuk mempermudah pengguna dalam membaca/ menggunakan peta.

#### Judul Peta

Add Item – Add Label – Gambarkan kotak pada area judul peta

| 🔇 *Layout Peta         |                          |                           |
|------------------------|--------------------------|---------------------------|
| Layout Edit View Items | Add Item Atlas Settings  |                           |
|                        | C Add Map                | 🖌 🍖 🐟 i 🗺 Ma 👍 🖬 💌 i      |
|                        | Add 3D Map               |                           |
| ्रम् 🔎 🎾 🎜 🕄           | Add Picture              | լ հիչ 🖂                   |
| -60 -40                | 2 🔤 Add Label            | 0 80 100 120 140 160      |
| 0                      | Add Dynamic Text         | •                         |
|                        | Eb Add Legend            |                           |
| NI C                   | **** Add Scale Bar       |                           |
| 13                     | And North Arrow          |                           |
| A 8                    | 🖂 Add Shape              | · ·                       |
| h 1                    | 🚖 Add Marker             |                           |
|                        | Za Add Arrow             |                           |
| 4d 19                  | 7a Add Node Item         | ,                         |
| 4                      | Kadd HTML                |                           |
| <b>1</b>               | Real Add Attribute Table |                           |
|                        | R Add Fixed Table        |                           |
|                        | Add Elevation Profile    |                           |
| 5                      | State of the             | Start & Report of Start 1 |

| - Chy     |  |
|-----------|--|
| rem ipsum |  |
|           |  |

Disusun dan disetujui oleh Nusantara Geosains Institut Apabila ditemukan kesalahan informasi dalam dokumen ini, harap menghubungi kami melalui email: <u>ngi@ecobes.id</u> | HP: <u>+62 851-2102-9441</u> (Whatsapp).

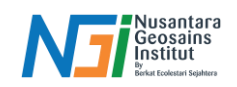

Edit judul peta pada Main Properties. Atur Font serta ukuran dari judul pada menu Appearance. Klik Font lalu sesuaikan dengan kebutuhan. Contohnya menggunakan Size 13 dengan Style Bold.

| Guides Layout Items Item Properties                              | ▼ Appearance                                                                                                    |
|------------------------------------------------------------------|----------------------------------------------------------------------------------------------------|
| Item Properties                                                  | Font                                                                                                    |
| Main Properties      PETA KERENTANAN BANJIR     ROB DI SEMARANCI | Horizontal margin<br>Vertical margin<br>Horizontal alignment<br>Left  Center Right Justify<br>Vertical alignment                                                                                                    |
| Render as HTML Insert/Edit Expression                            | ◯ Top ● Middle ◯ Bottom                                                                                                    |
|                                                                  | Item Properties     Item Properties       Item Properties     Item Properties       Item Properties     Item Properties       Item Properties     Item Properties       Item Properties     Item Properties       Item Properties     Item Properties       Item Properties     Item Properties       Item Properties     Item Properties       Item Properties     Item Properties       Item Property     Item Property |
|                                                                  | Default Project Styles                                                                                                    |

# Arah Utara dan Skala Garis

Untuk menambahkan arah utara, klik **Add Item – Add North Arrow**. Gambarkan north arrow pada tempat yang diinginkan

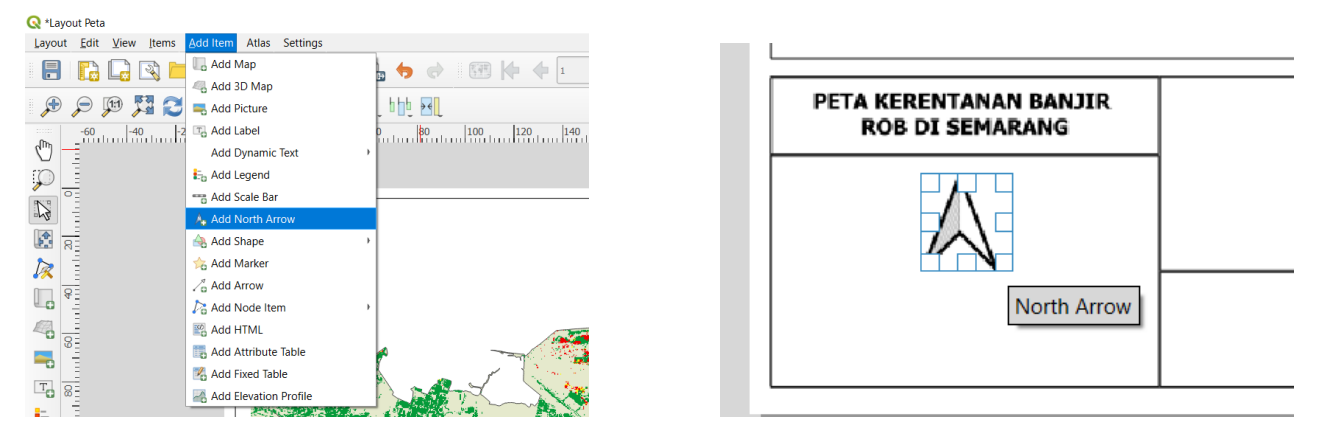

Gambar north arrow lain juga bisa didapatkan di bagian Item Properties – SVG Browser – SVG Images – Search North – Pilih salah satu gambar.

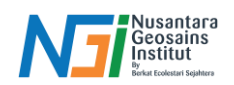

Untuk menambahkan skala garis, Add Item – Add Scale Bar. Gambarkan Scale Bar pada tempat yang diinginkan.

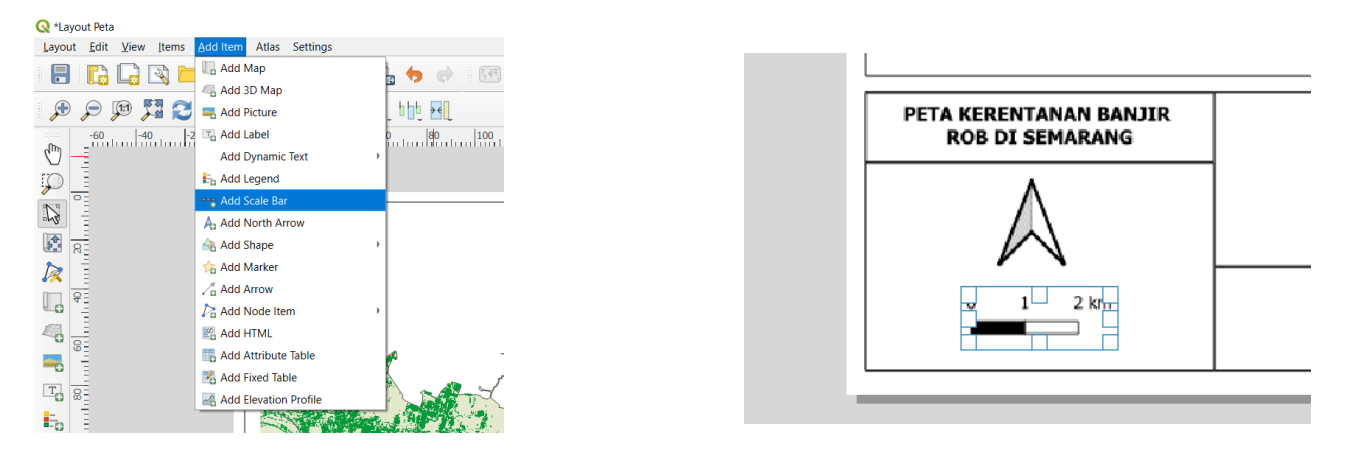

Untuk mengedit Skala Garis dapat dilakukan di Item Properties. Style untuk mengubah jenis dari skala garis (Single box atau Double box). Units untuk menyesuaikan satuan pada Skala garis. Untuk Scale bar yang memakai Unit metric (Meter atau Kilometer) CRS project seharunsnya memakai sistem UTM, dan apabila memakai WGS84 dalam derajat dan menunjukan scale bar yang ditunjukkan juga dalam derajat. Atur jumlah segments sesuai kebutuhan

|                                         | Item Properties<br>Scalebar                                                                                                    |   |
|-----------------------------------------|----------------------------------------------------------------------------------------------------|---|
|                                         | ▼ Main Properties                                                                                                    |   |
|                                         | Map Map 1                                                                                                    |   |
|                                         | Style Double Box                                                                                                    |   |
|                                         | ▼ Units                                                                                                    |   |
| if i merculation in the second          | Scalebar units Kilometers                                                                                                    |   |
|                                         | Label unit multiplier 1.000000                                                                                                    |   |
|                                         | Label for units km                                                                                                    |   |
|                                         | Number format Customize                                                                                                    |   |
|                                         | - Sermente                                                                                                    |   |
|                                         | • orginality                                                                                                    |   |
|                                         | Segments left 0 \$                                                                                                    | € |
|                                         | Segments left 0 0                                                                                                    | € |
|                                         | Segments left 0 ()<br>right 5 (2) ()<br>Figed width 1.000000 units ()                                                                                                    | • |
| TA KERENTANAN BANJIR<br>ROB DI SEMARANG | Segments         left 0         \$           right 5         42         \$           •         Figsed width         1.000000 units         \$           •         Fit segment width         \$50.00 mm         \$                                                                                                    | • |
| A KERENTANAN BANJIR<br>ROB DI SEMARANG  | Segments         left 0         0           right 5         40         0           Piged width         L000000 units         0           Pitt segment width         50.00 mm         0           156.00 mm         0         156.00 mm         0                                                                                                    |   |
| TA KERENTANAN BANJIR<br>ROB DI SEMARANG | Segments         Het 0         0           right 5         42         0           P Figed width         1.000000 units         0           P Rt segment width         50.00 mm         0           150.00 mm         0         1           Height         1.00 mm         0         0                                                                                                    |   |
|                                         | Segments         left 0           signents         right 5         0           right 5         0         0         0           Pitsed width         100000 units         0         0           Pit segments width         50.00 mm         0         0           Height         1.00 mm         0         0         0         0         0         0         0         0         0         0         0         0         0         0         0         0         0         0         0         0         0         0         0         0         0         0         0         0         0         0         0         0         0         0         0         0         0         0         0         0         0         0         0         0         0         0         0         0         0         0         0         0         0         0         0         0         0         0         0         0         0         0         0         0         0         0         0         0         0         0         0         0         0         0         0         0         0         0         < |   |

# Legenda

Add Item – Add Legend – Gambarkan legenda pada tempat yang diinginkan.

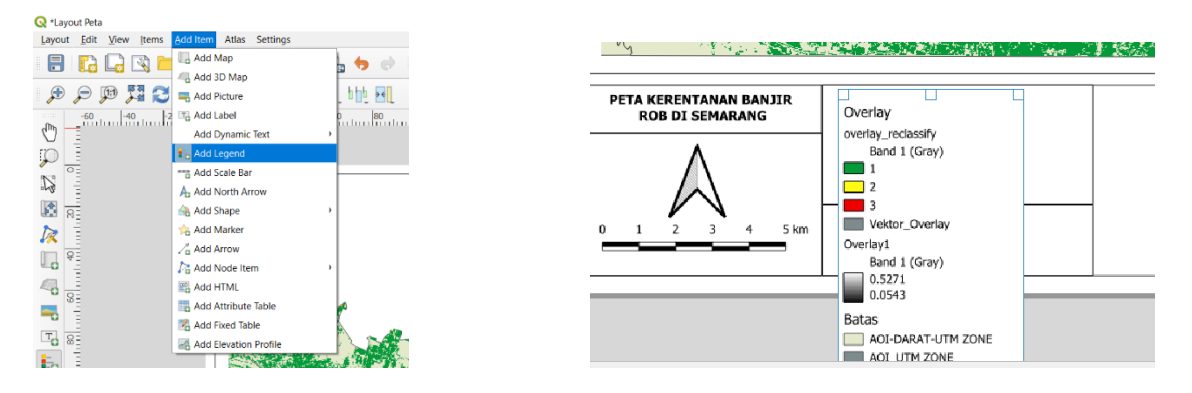

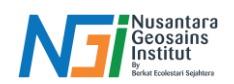

Ketika menambahkan legend, semua unsur legenda pada project utama QGIS akan ikut masuk. Sesuikan informasi yang akan disampaikan pada legenda sesuai kebutuhan. Contoh informasi yang akan kita tunjukan adalah mengenai area dengan kerentanan banjir rob. Hapus bagian yang tidak diperlukan pada Item **Properties – Legend Items – Uncheck Auto Update – Pilih yang tidak diperlukan – Remove Selected Item from Legend.** 

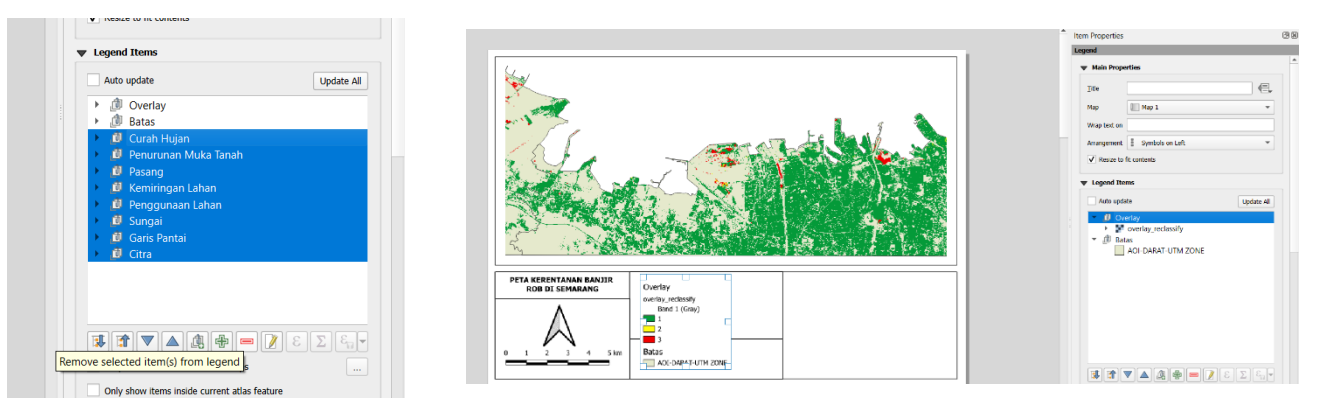

# Tambahkan judul Legenda pada Title, edit font pada bagian Fonts and Text Formatting, Atur sesuai kebutuhan

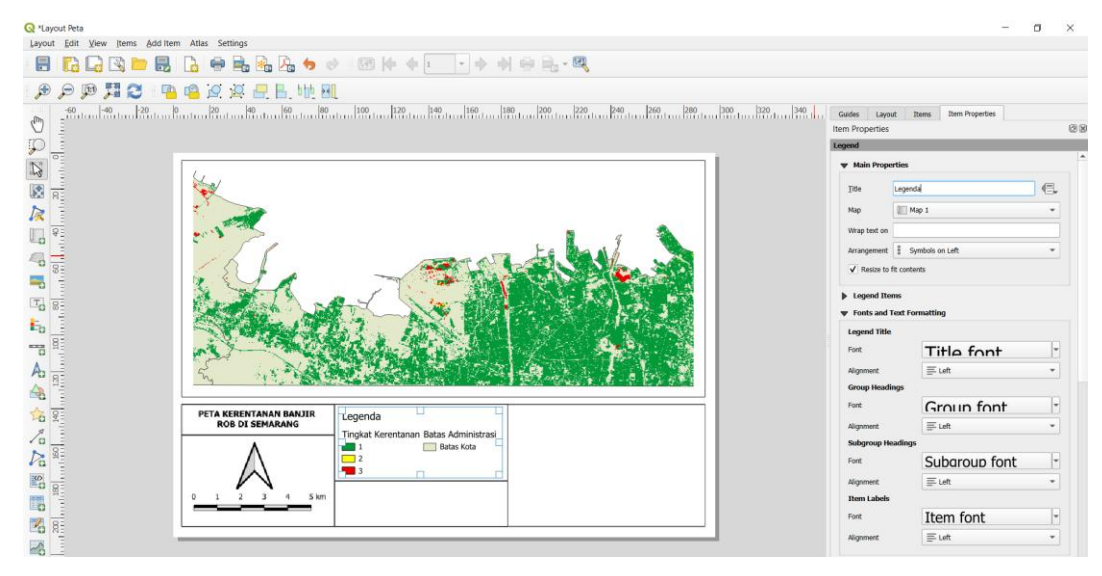

# Sistem Koordinat Peta

Add item – Add Label – Masukkan sistem koordinat pada Main Properties – Sistem koordinat disesuaikan masing-masing. Contoh menggunakan **Projection: Universal Tranverse Mercator (UTM), Zone: 49** Southern hemisphere, Datum: WGS 1984

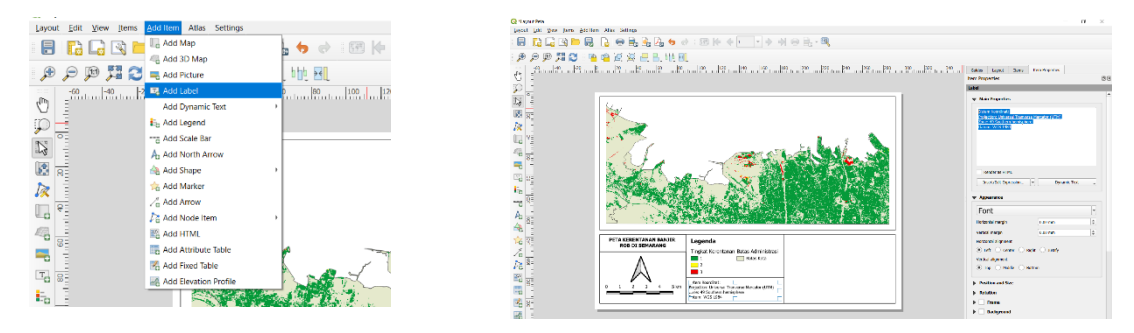

Disusun dan disetujui oleh Nusantara Geosains Institut Apabila ditemukan kesalahan informasi dalam dokumen ini, harap menghubungi kami melalui email: ngi@ecobes.id | HP: <u>+62 851-2102-9441</u> (Whatsapp).

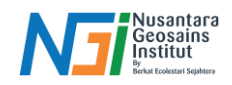

# Inset Peta

Pembuatan inset sama seperti membuat peta utama. Oleh karena itu, perlu dilakukan penguncian layar pada peta utama agar tidak mengikuti peta inset. Item Properties – Layers – Checklist Lock Layers dan Lock Styles for Layers. Masukkan SHP Indonesia pada Project Utama QGIS

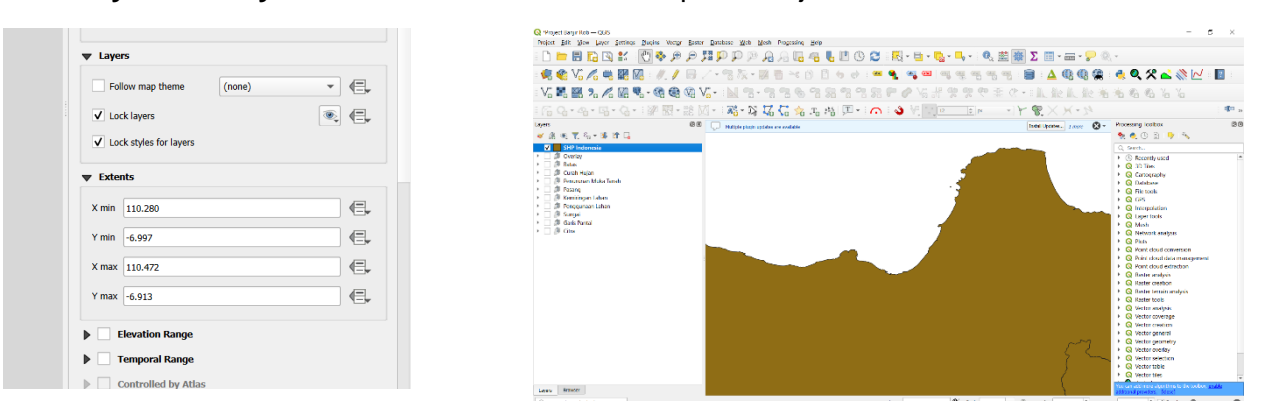

Kembali ke Layout, Add Item – Add Map – Gambarkan pada area yang diinginkan

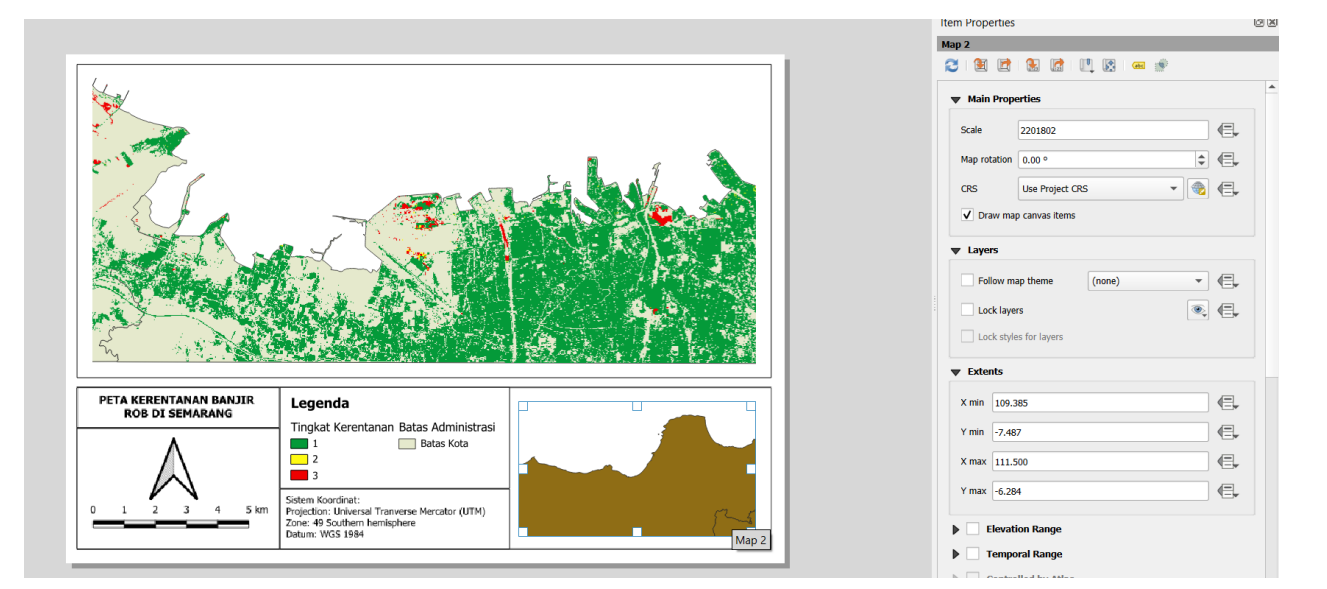

Untuk menggambarkan AOI pada inset peta, Klik Overviews pada Item Properties – Add a new overview – Atur Map Frame Map 1

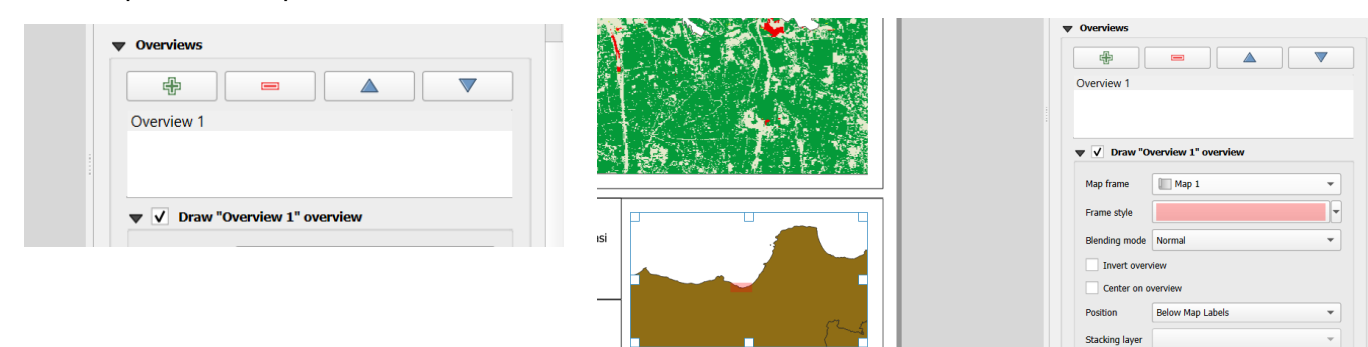

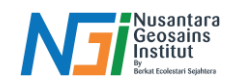

# Atur tampilan AOI pada Frame Style

| Q *Layout Peta<br>Layout Edit View Items Add Item | n Atlas Settings                          |                                                                                                    |                 |                 |                                 |              | =               | σ | ×     |
|---------------------------------------------------|-------------------------------------------|----------------------------------------------------------------------------------------------------|-----------------|-----------------|---------------------------------|--------------|-----------------|---|-------|
|                                                   |                                           |                                                                                                    | N 🕀 🖳 - 🔍       |                 |                                 |              |                 |   |       |
| • • • • • • • •                                   | 🖷 🧟 🖉 🖶 🖬 🖬                               |                                                                                                    |                 |                 |                                 |              |                 |   |       |
| C =                                               | 2                                         | 100 120 140 160 1                                                                                                    | 190             | 280 300 320 320 | Guides Layou<br>Item Properties | t Items Iter | m Properties    |   | 28    |
|                                                   |                                           |                                                                                                    |                 |                 |                                 | ▼            | nple Fill       |   | * • • |
|                                                   | 165                                       |                                                                                                    | the star        |                 | Symbol layer type Si            | mple Fill    |                 |   | *     |
|                                                   | A STR                                     |                                                                                                    |                 |                 | Ell color                       |              |                 |   | €.    |
| - 0 8-                                            | ASSAL MA                                  |                                                                                                    |                 |                 | Fill style                      | No Brush     |                 | * | €.    |
| 8                                                 | C. C. C. C. C. C.                         | Park More The                                                                                                    | 1. A. C.        |                 | Stroke color                    | _            |                 | - | <.    |
| A                                                 | 5 AND                                     |                                                                                                    | A TY &          |                 | Stroke width                    | 0.660000 €   | 3 🗘 Millimeters | * | ·信,   |
|                                                   | N 192. 338                                | ANT RAY AND AND AND                                                                                                    | 182-247 1-247 5 |                 | bin chile                       |              |                 | - |       |
| 14 R                                              | PETA KERENTANAN BANJIR<br>ROB DI SEMARANG | Legenda<br>Tingkat Kerentanan Batas Administrasi                                                                                                    |                 |                 | Offset                          | 0.000000     | Milimeters      | • | €.    |
|                                                   |                                           | I Batas Kota     2     2     3     Sotem Kocine:     Projector: Universal Trainvase Mercador (UTH)     Zone 44 Southern hamischere     beture: WGS 1694 |                 |                 |                                 |              | ( <b>v</b> )    |   |       |

Tambahkan Keterangan Lokasi pada Inset Peta. Add Item – Add Label – Tambahkan nama lokasi pada Main Properties – Sesuaikan Font. Lakukan hal yang sama pada peta utama

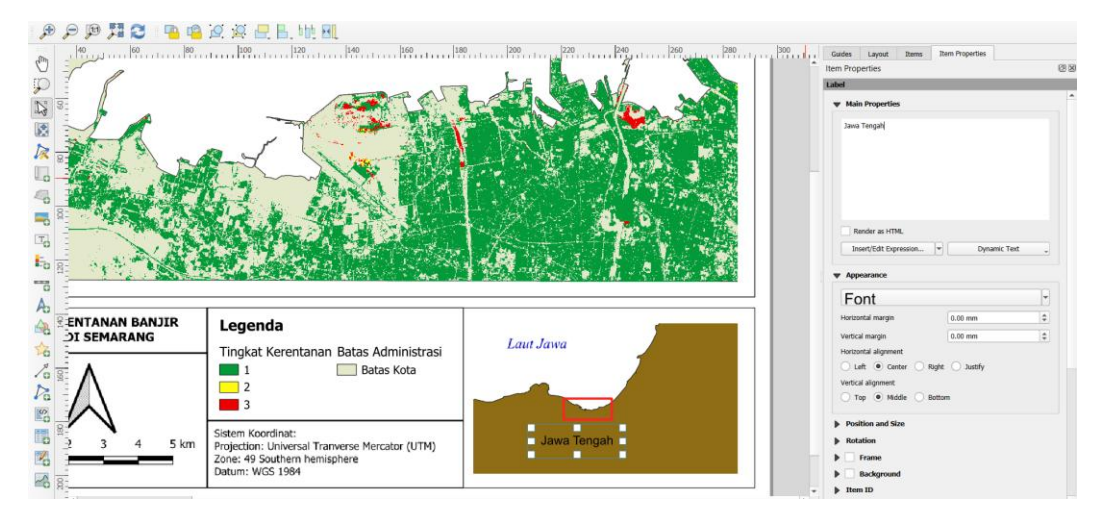

#### Menambahkan Grid

Untuk menambah Grid bisa dengan Item **Properties – Grids – Add a new grid.** Pilih Modify Grid untuk mengatur interval pada grid. Contoh menggunakan Interval x = 8, y = 4

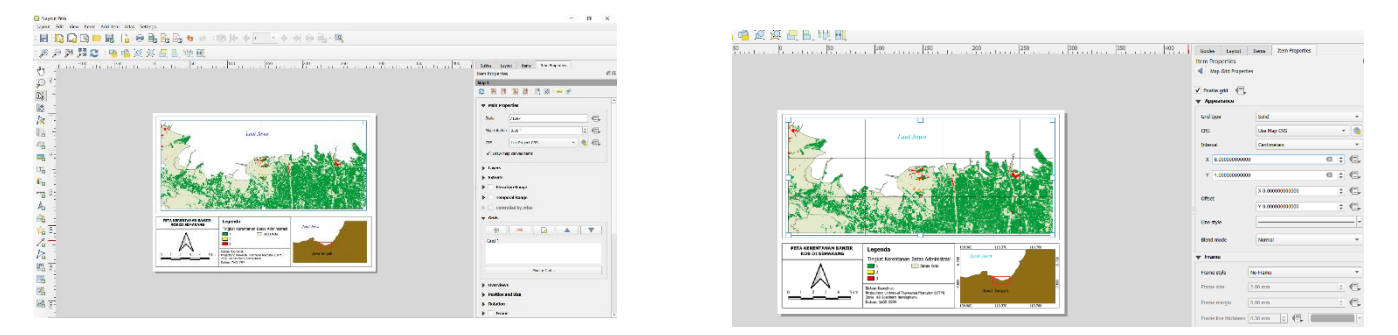

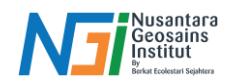

Style pada grid juga dapat diatur pada **Appearance – Grid Type – bisa dipilih berbagai jenis seperti cross, markers, frame and annotations only.** Tambahkan koordinat grid pada **Map Grid Properties – Checklist Draw Coordinates.** Lalu pilih frame style line border pada menu frame untuk menambahkan bingkai grid. Tambahkan Grid pada Inset peta dengan tahapan yang sama.

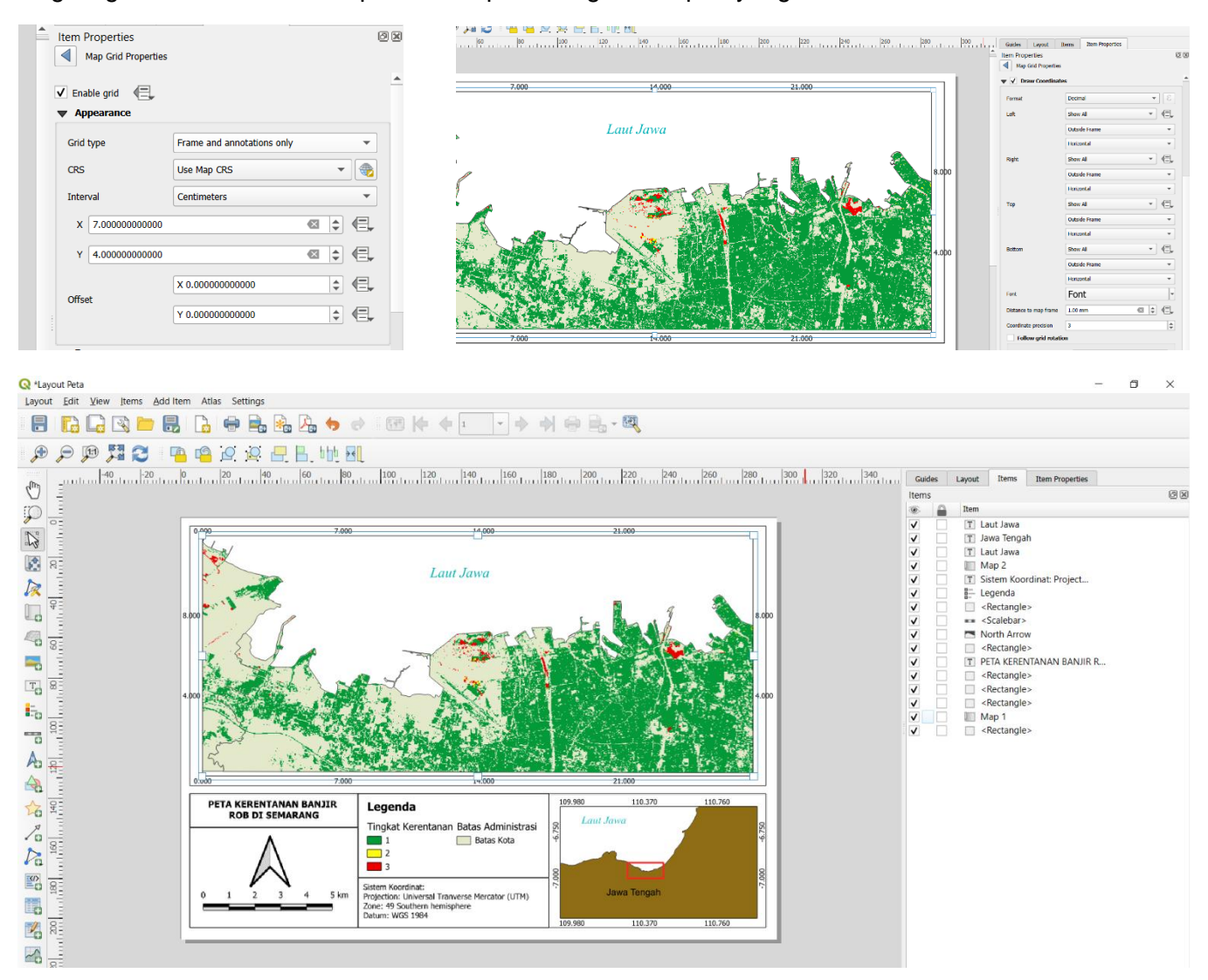

# Menyimpan Peta

Setelah semua proses telah dilakukan, kita dapat menyimpan rancangan peta yang kita kerjakan dari tahap pertama agar nanti kita dapat menggunakannya kembali dengan pengaturan yang sama jika kita ingin mencetak peta itu kembali.Layout – Save As Template – Pilih tempat penyimpanan – Save

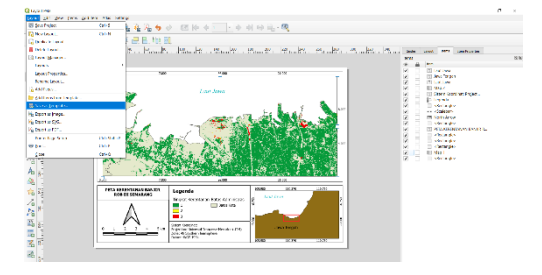

Disusun dan disetujui oleh Nusantara Geosains Institut Apabila ditemukan kesalahan informasi dalam dokumen ini, harap menghubungi kami melalui email:

ngi@ecobes.id | HP: +62 851-2102-9441 (Whatsapp).

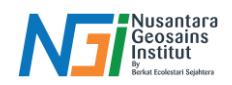

# KETENTUAN LAYOUT PETA BERDASARKAN SNI

Layout peta berdasarkan Standar Nasional Indonesia (SNI) mengacu pada tata cara penyajian elemenelemen peta yang memenuhi standar kartografi nasional. Standar ini diatur dalam SNI 6502.1:2010 dan SNI 6502.2:2010.

#### Elemen Utama dalam Layout Peta

# Judul Peta

- Letak: Biasanya di bagian atas layout peta.
- Isi: Judul harus menggambarkan isi dan tema peta secara jelas.
- Ukuran Huruf: Harus mencolok dibanding elemen lainnya.

# Legenda

- Letak: Umumnya di sisi kanan atau kiri bawah peta.
- Isi: Penjelasan simbol, warna, atau pola yang digunakan dalam peta.
- Desain: Harus sederhana dan mudah dipahami.

# Skala

- Skala angka (numerik): Contoh, 1:25.000.
- Skala garis (grafik): Representasi visual untuk mempermudah pengukuran.
- Letak: Di bawah peta atau di dekat legenda.

# Arah Utara

- Simbol: Biasanya berupa panah dengan ujung menunjukkan arah utara.
- Letak: Di sudut atas atau bawah peta (dalam posisi yang tidak mengganggu informasi peta).

#### Koordinat Geografis (Graticule atau Grid)

- Grid UTM: Untuk proyeksi lokal.
- Koordinat geografis: Menunjukkan lintang dan bujur.
- Letak: Terdapat di pinggir peta dengan label.

#### Sumber dan Tahun Data

- Isi: Informasi tentang sumber data (misalnya, citra satelit, survei lapangan) dan tahun pengambilan data.
- Letak: Di bawah legenda atau di area bawah peta.

#### **Batas Administrasi**

- Isi: Garis batas wilayah administratif (nasional, provinsi, kabupaten/kota, desa).
- Keterangan: Ditampilkan sesuai kebutuhan tema peta.

#### Keterangan Tambahan

- Letak: Di area kosong peta atau di luar frame.
- Isi: Informasi tambahan seperti data statistik, grafik pendukung, atau catatan penting lainnya.

# Indeks Peta (Inset Map)

- Fungsi: Menunjukkan lokasi area peta dalam konteks wilayah yang lebih luas.
- Letak: Biasanya di sudut kiri atau kanan atas.

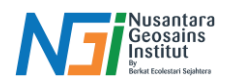

# Logo dan Informasi Institusi

- Letak: Biasanya di bawah peta.
- Isi: Logo lembaga penyusun peta dan informasi tambahan seperti alamat, nomor registrasi, atau nomor peta.

# Garis Pinggir (Neatline)

- Fungsi: Menandai batas area peta.
- Letak: Mengelilingi keseluruhan peta.

# Ukuran dan Format Peta

Ukuran Standar Kertas:

- A0 (841 x 1189 mm)
- A1 (594 x 841 mm)
- A2 (420 x 594 mm)
- A3 (297 x 420 mm)
- A4 (210 x 297 mm)

Pemilihan ukuran tergantung pada skala peta dan kebutuhan penyajian.

#### Orientasi

• Potret (vertikal) atau lanskap (horizontal), disesuaikan dengan area cakupan.

# Standar Teknis Penulisan

#### Jenis Huruf

- Gunakan font yang jelas dan profesional (misalnya Arial, Times New Roman).
- Hindari font dekoratif.

#### **Ukuran Huruf**

- Judul: Besar dan tebal.
- Keterangan: Ukuran sedang atau kecil.
- Penempatan Nama Geografis: Di atas elemen peta untuk fitur seperti sungai, kota, atau wilayah.